## Работа с Atlassian Jira для клиентов Cetera

### Вход в систему

#### http://pm.cetera.ru/

Если у вас нет логина и пароля для доступа – напишите об этом Вашему менеджеру проекта или <u>support@cetera.ru</u>

### Создание задачи

Нажмите **Create** в верхней навигации, в левой части. Так же Вы можете создать задачу с конкретным типом. Для этого в списке **Issue Type** выберите нужный тип задачи.

| <b>VIRA</b> Dashboards - Projects -                                            | Issues - Create           |                                                                        | Search Q 🕐 🚽                                                                     |
|--------------------------------------------------------------------------------|---------------------------|------------------------------------------------------------------------|----------------------------------------------------------------------------------|
| пи компании Cetera (для сотрудников                                            | Create Issue              | 🔅 Configure Fields 🔻                                                   | ]                                                                                |
| System Dashboard                                                               | Project*                  | ✓ 6 Cetera Infrastructure (CE)                                         | Tools                                                                            |
| T Key Summary                                                                  | Issue Type*               | 🗑 Task 👻 👻                                                             | уют Вашего внимания. Их список                                                   |
| <ul> <li>СЕ-11525 Пройти обучение</li> </ul>                                   | Summary*                  |                                                                        | ейчас. Будут направлены на                                                       |
| <ul> <li>СЕ-11509 Взять Ольневу на</li> <li>1–3 of 3</li> </ul>                | Priority<br>Start date    | /// ОБЫЧНАЯ / обычное влия 🔻 🕜                                         | оту с учетом установленных<br>адаче свяжитесь с менеджером                       |
| Filter Results: Задачи сейчас в работ                                          | Due Date                  |                                                                        |                                                                                  |
| Т Кеу Summary                                                                  | Component/s               | start twing to get a list of possible matches or press down to select. | а Сетега.<br>тистике и т.д. записаны на Wiki.<br>ступами в самом начале проекта. |
|                                                                                | Affects Version/s         | None                                                                   | вам надо получить инструктаж по                                                  |
| <ul> <li>ZOS-432 Доработка баннер</li> <li>ZOS-431 Доработка подпис</li> </ul> | Fix Version/s<br>Assignee | None                                                                   |                                                                                  |
| <ul> <li>ZOS-429 класс "strong"</li> </ul>                                     |                           | Accient to mo                                                          |                                                                                  |
| 🕑 ZOS-425 Магазин: Создани                                                     | филогров в подразделя     | 17daComitex 10 0                                                       |                                                                                  |

Типы: Task - новая задача. Bug - ошибка в ранее сделанной задаче.

| Create Issue      |                                                                                                | State Co                                  | onfigure Fields  | 5 *   |  |  |  |  |  |  |  |
|-------------------|------------------------------------------------------------------------------------------------|-------------------------------------------|------------------|-------|--|--|--|--|--|--|--|
| Summary*          | Заголовок задачи, ее суть                                                                      |                                           | 1                | *     |  |  |  |  |  |  |  |
| Priority          | М ОБЫЧНАЯ / обычное влия < ⑦                                                                   |                                           |                  |       |  |  |  |  |  |  |  |
| Start date        | Дата начала                                                                                    |                                           |                  |       |  |  |  |  |  |  |  |
| Due Date          |                                                                                                |                                           |                  |       |  |  |  |  |  |  |  |
| Component/s       |                                                                                                | *                                         |                  |       |  |  |  |  |  |  |  |
|                   | Start typing to get a list of possible matches or press down to select.                        |                                           |                  |       |  |  |  |  |  |  |  |
| Affects Version/s | None                                                                                           |                                           |                  |       |  |  |  |  |  |  |  |
| Fix Version/s     | None                                                                                           | ne                                        |                  |       |  |  |  |  |  |  |  |
| Assignee          | Automatic                                                                                      | *                                         |                  |       |  |  |  |  |  |  |  |
|                   | Assign to me                                                                                   |                                           |                  |       |  |  |  |  |  |  |  |
| Reporter*         | Alexandra Olneva                                                                               | lexandra Olneva                           |                  |       |  |  |  |  |  |  |  |
|                   | Start typing to get a list of possible matches.                                                | typing to get a list of possible matches. |                  |       |  |  |  |  |  |  |  |
| Environment       |                                                                                                |                                           |                  | +     |  |  |  |  |  |  |  |
|                   | Create ar                                                                                      | other                                     | Create Ca        | incel |  |  |  |  |  |  |  |
| Create Issue      |                                                                                                | ¢∰ C                                      | onfigure Field   | s *   |  |  |  |  |  |  |  |
| Reporter*         | Alexandra Olneva                                                                               |                                           |                  | •     |  |  |  |  |  |  |  |
|                   | Start typing to get a list of possible matches.                                                |                                           |                  |       |  |  |  |  |  |  |  |
| Environment       |                                                                                                |                                           |                  |       |  |  |  |  |  |  |  |
|                   | Например, операционная система, установленное ПО и/или аппаратные характе<br>считаете важным). | эристики                                  | (укажите то, что |       |  |  |  |  |  |  |  |
| Description       | Style • B I U A • • A • & • • • • • • • • • • • • • •                                          | ) + +                                     | • ~              |       |  |  |  |  |  |  |  |
|                   | Описание задачи, ее суть                                                                       |                                           |                  | 4     |  |  |  |  |  |  |  |
|                   | Create an                                                                                      | nother                                    | Create           | ancel |  |  |  |  |  |  |  |

Заполняйте поля.

Due date – ставьте сегодняшнюю дату.

**Components, Affects version, Fix version, Original Estimate** – можно не заполнять, если не знаете как.

Assignee – ставьте Automatic или выбирайте менеджера проекта. Можно также назначить задачу себе. По приставкам легко найти нужного исполнителя. Расшифровка:

"m" - менеджер, "d" - дизайнер, "цифра" - номер рабочей группы разработчика, "client" - клиент. **Environment** – условия, когда возникает ошибка.

Attachment – если файлов много, можно их заархивировать, и загрузить архивом.

Нажимайте Create.

Задача создана.

### Просмотр задач проекта

Нажмите **Projects** в верхней навигации. Если для вашей компании у нас заведено несколько проектов, то поможет ещё ссылка **View all projects** в ниспадающем меню **Projects**. Если же проект 1, то по этой ссылке увидите ссылку на эту страницу.

Первая страница – сводка по проекту.

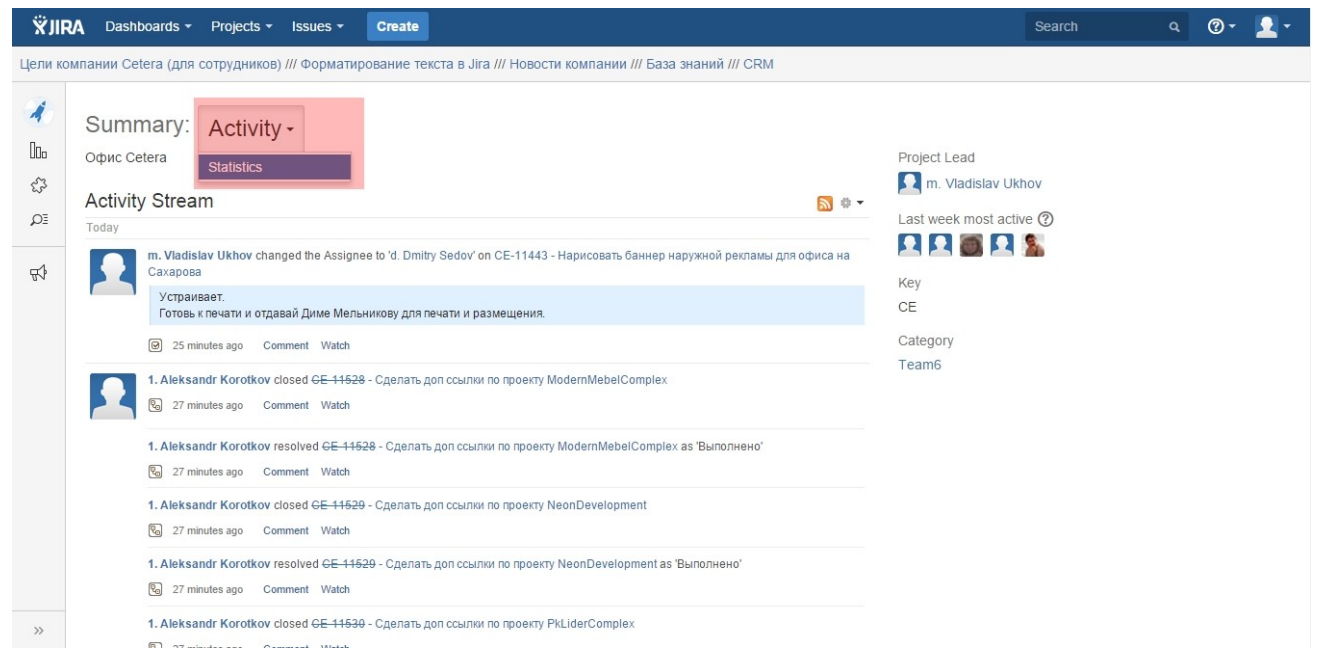

По ссылке Activity / Statistics доступны разные списки задач проекта.

| 4         | Summary: Statistics -                                                |                                                         |            |                                  |                            |            |
|-----------|----------------------------------------------------------------------|---------------------------------------------------------|------------|----------------------------------|----------------------------|------------|
| 000       | Issues                                                               |                                                         |            |                                  |                            |            |
| ಭೆಸಿ<br>೧ | All issues A<br>Unresolved F                                         | Added recently<br>Resolved recently<br>Jpdated recently | ly<br>y    | Assigned to me<br>Reported by me | Unscheduled<br>Outstanding |            |
| Ŗ         | Unresolved: By Priority                                              |                                                         |            | Status Summary                   |                            |            |
|           | Priority                                                             | Issues                                                  | Percentage | Status                           | Issues                     | Percentage |
|           | ♦ НЕМЕДЛЕННАЯ / ключевой модуль сломался                             | 4                                                       | 2%         | Open                             | 156                        | 1%         |
|           | ЦЕННАЯ / огромное влияние на цель сайта                              | 9                                                       | 4%         | In Progress                      | 4                          | I          |
|           | 🎢 ОБЫЧНАЯ / обычное влияние на цель сайта                            | 218                                                     | 90%        | Reopened                         | 47                         | I          |
|           | <ul> <li>МАЛОЦЕННАЯ / ничтожное влияние на цель<br/>сайта</li> </ul> | 4                                                       | 2%         | Resolved                         | 31                         | 1          |
|           | <ul> <li>НЕЗНАЧИТЕЛЬНАЯ / не влияет на цель сайта</li> </ul>         | 7                                                       | 3%         |                                  | 10717                      | 96%        |
|           | View Issues                                                          |                                                         |            | view issues                      |                            |            |
|           | Unresolved: By Assignee                                              |                                                         |            | Unresolved: By Component         |                            |            |
|           | Assime                                                               | Issues                                                  | Percentage | Component                        | Issues                     |            |
|           | 1 Aleksandra Zadorina                                                | 2                                                       | 19/        | В Администрирование              | 1                          |            |
| »         | 1. Aleksandr Korotkov                                                | -                                                       | 1/0        | 8 Дизайн                         | 5                          |            |

#### Принципиальные списки:

- 1. Список всех открытых задач Ореп в навигации справа.
- 2. Список всех закрытых задач, назначенных Вам (на исполнение, приемку, ответ на

### вопрос) – Ваше имя в списке слева.

### Полнотекстовый поиск задач доступен на каждой странице сверху.

| All issues A<br>Unresolved R<br>U                                                                                                    | added recentl<br>Resolved rece<br>Jpdated recer | y<br>ently<br>ntly |     | Assigned to me<br>Reported by me | Unscheduled<br>Outstanding |            |
|----------------------------------------------------------------------------------------------------|-------------------------------------------------|--------------------|-----|----------------------------------|----------------------------|------------|
| Unresolved: By Priority                                                                                                    |                                                 |                    |     | Status Summary                   |                            |            |
| Priority                                                                                                    | Issues                                          | Percentage         |     | Status                           | Issues                     | Percentage |
| ♦ НЕМЕДЛЕННАЯ / ключевой модуль сломался                                                                                                    | 4                                               | 2%                 |     | Open                             | 156                        | 1%         |
|                                                                                                    | 9                                               | 4%                 |     | In Progress                      | 4                          | I.         |
| <ul> <li>ЦЕННАЯ / огромное влияние на цель саита</li> </ul>                                                                                                    |                                                 |                    |     |                                  | 17                         | 1          |
| <ul> <li>ЦЕННАЯ / огромное влияние на цель саита</li> <li>ОБЫЧНАЯ / обычное влияние на цель сайта</li> </ul>                                                      | 218                                             |                    | 90% | Reopened                         | 47                         |            |
| <ul> <li>! ЦЕННАЯ / огромное влияние на цель саита</li> <li>МОБЫЧНАЯ / обычное влияние на цель сайта</li> <li>◆ МАЛОЦЕННАЯ / ничтожное влияние на цель</li> </ul> | 218<br>4                                        | 2%                 | 90% | Reopened                         | 31                         | 1          |

# Список задач по любой из вышеописанных ссылок, а также результаты поиска задач

| 🛪 Dashboards -                           | Projects 🕶    | Issues -            | Create                                                            |            |                          | Sea                      | arch          | ۹ (۵.      | •      |
|------------------------------------------|---------------|---------------------|-------------------------------------------------------------------|------------|--------------------------|--------------------------|---------------|------------|--------|
| Цели компании Cetera (для с              | сотрудников)  | /// Формати         | рование текста в Jira /// Новости компании /// База знаний ///    | CRM        |                          |                          |               |            |        |
| FILTER\$ <<                              | Searc         | h Save              | <sup>аs</sup> Фильтры для выбора задач                            |            |                          |                          | Share 🛛 🕁 Exp | ort 👻 🏟 Te | ools 🕶 |
| Find filters                             | 6 Cetera I    | nfras 🔻             | Type: All  Status: All  Assignee: All  Contains text              | More       | - Q. Advanc              | ed                       |               |            |        |
| My Open Issues                           | 1–20 of 10    | )955 <sup>1</sup> G | Список задач                                                      |            |                          |                          |               | Colu       | mns 🕶  |
| Reported by Me                           | ТР            | Key                 | Summary                                                           | Start date | Assignee                 | Reporter                 | Status        | Updated    |        |
| Recently Viewed<br>All Issues            | rs <i>111</i> | CE-11532            | CE-8832 / Сделать доп ссылки по проекту<br>PodvorieComplex        | 12/May/15  | 1. Aleksandr<br>Korotkov | 1. Aleksandr<br>Korotkov | CLOSED        | 12/May/15  | •••    |
| FAVOURITE FILTERS                        | · III         | CE-11531            | CE-8832 / Сделать доп ссылки по проекту<br>OpenBrokerComplex      | 12/May/15  | 1. Aleksandr<br>Korotkov | 1. Aleksandr<br>Korotkov | CLOSED        | 12/May/15  |        |
| You don't have any<br>favourite filters. | B <i>III</i>  | CE-11530            | CE-8832 / Сделать доп ссылки по проекту<br>PkLiderComplex         | 12/May/15  | 1. Aleksandr<br>Korotkov | 1. Aleksandr<br>Korotkov | CLOSED        | 12/May/15  |        |
|                                          | s <i>m</i>    | CE-11529            | CE-8832 / Сделать доп ссылки по проекту<br>NeonDevelopment        | 12/May/15  | 1. Aleksandr<br>Korotkov | 1. Aleksandr<br>Korotkov | CLOSED        | 12/May/15  |        |
|                                          | s <i>m</i>    | CE-11528            | CE-8832 / Сделать доп ссылки по проекту<br>ModernMebelComplex     | 12/May/15  | 1. Aleksandr<br>Korotkov | 1. Aleksandr<br>Korotkov | CLOSED        | 12/May/15  |        |
|                                          | B #           | CE-11527            | CE-8832 / Сделать ссылки по проекту Luchshie Resheniya<br>Complex | 12/May/15  | 1. Aleksandr<br>Korotkov | 1. Aleksandr<br>Korotkov | CLOSED        | 12/May/15  |        |
|                                          | @ <i>m</i>    | CE-11526            | Переписать инструкцию по Jira                                     | 12/May/15  | Alexandra Olneva         | m. Vladislav Ukho        | V OPEN        | 12/May/15  |        |
|                                          | •             | CE-11525            | Пройти обучение по плану обучения менеджеров                      | 12/May/15  | Alexandra Olneva         | m. Vladislav Ukho        | V OPEN        | 12/May/15  |        |
|                                          |               |                     |                                                                   |            |                          |                          |               |            |        |

Нажимайте на заголовок задачи

### Просмотр задачи проекта

Принципиальная информация:

- 1. Assignee на ком сейчас задача
- 2. Заголовок задачи
- 3. Dates блок контроля сроков исполнения задачи
- 4. **Description** описание задачи
- 5. Activity Лог активности задачи (на вкладке комментариев)

|                                                                                                  | Assign More *                                                                                           | Start Progress Resolve Issu                                           | Close Issue                                                           |             |                           | Export - |
|--------------------------------------------------------------------------------------------------|----------------------------------------------------------------------------------------------------|-----------------------------------------------------------------------|-----------------------------------------------------------------------|-------------|---------------------------|----------|
| ype:                                                                                             | 🛛 Task                                                                                                  | Status:                                                               | OPEN (View Workflow)                                                  | Assignee:   | Alexandra Olneva          |          |
| riority:                                                                                         | ОБЫЧНАЯ / обычное                                                                                       | влияние Resolution:                                                   | Unresolved                                                            | Reporter:   | m. Vladislav Ukhov        |          |
| omponent/s:                                                                                      | None                                                                                                    |                                                                       |                                                                       | Watchers:   | Start watching this issue |          |
| abels:                                                                                           | None                                                                                                    |                                                                       |                                                                       | Dates       |                           |          |
| scription                                                                                        |                                                                                                    |                                                                       |                                                                       | Created:    | 2 hours ago               |          |
| от файл.                                                                                         |                                                                                                    |                                                                       |                                                                       | Updated:    | 2 hours ago               |          |
| _Cetera\Templates                                                                                | s\Project\Cetera Работа с Atla                                                                          | assian Jira для клиентов.doc                                          |                                                                       | Start date: | 12/May/15                 |          |
| <ol> <li>Его надо пере<br/>и их набор - н</li> <li>Сохранить на</li> <li>Выложить PDF</li> </ol> | еписать с учётом обновления<br>ювые (где поменялось)).<br>том же месте.<br>F-копию на http://www.cetera | я Jira (содержание оставить пре<br>.ru/docs4clients/ceteralabsatlassi | жним, скриншоты новые, названия кнопо<br>anjirauserguideforclient.pdf | ж           |                           |          |
| livity                                                                                           |                                                                                                    |                                                                       |                                                                       |             |                           |          |
|                                                                                                  |                                                                                                    | ctivity                                                               |                                                                       |             |                           |          |
| All Comment                                                                                      | S Work Log History A                                                                                    |                                                                       |                                                                       |             |                           |          |

### Редактирование задачи

| 6 Cetera In<br>Переп                                                            | rastructure / CE-11526<br>Исать инструкцию по J                                                                               | ra                     |                                    |             | 7 of 10,955 Return to search |
|---------------------------------------------------------------------------------|----------------------------------------------------------------------------------------------------|------------------------|------------------------------------|-------------|------------------------------|
| 🖌 Edit 🛛 📿 Cor                                                                  | nment Assign More - Start F                                                                                                   | rogress Resolve Issue  | e Close Issue                      |             | 🗠 🖓 Export 👻                 |
| Туре:                                                                           | ☑ Task                                                                                                    | Status:                | OPEN (View Workflow)               | Assignee:   | Alexandra Olneva             |
| Priority:                                                                       | ОБЫЧНАЯ / обычное влияние<br>из нов. сайта                                                                                    | Resolution:            | Unresolved                         | Reporter:   | 🗖 m. Vladislav Ukhov         |
| Component/s:                                                                    | None                                                                                                    |                        |                                    | Watchers:   | () Start watching this issue |
| Labels:                                                                         | None                                                                                                    |                        |                                    | Dates       |                              |
| Description                                                                     |                                                                                                    |                        |                                    | Created:    | 2 hours ago                  |
| Вот файл.                                                                       |                                                                                                    |                        |                                    | Updated:    | 2 hours ago                  |
| Y:_Cetera\Templat                                                               | es\Project\Cetera Работа с Atlassian Jir                                                                                      | а для клиентов.doc     |                                    | Start date: | 12/May/15                    |
| <ol> <li>Его надо пери и их набор -</li> <li>Сохранить на выпожить Р</li> </ol> | реписать с учётом обновления Jira (со<br>новые (где поменялось)).<br>а том же месте.<br>Съкопию на http://www.cetera.gu/docs. | держание оставить прех | кним, скриншоты новые, названия кн | юпок        |                              |

#### Нажимайте Edit.

| <b>XJIRA</b> D           |                      |                                |          |            |                                                                         |         |                     |            | <b>?</b> -         | 2-      |
|--------------------------|----------------------|--------------------------------|----------|------------|-------------------------------------------------------------------------|---------|---------------------|------------|--------------------|---------|
| Цели компании            | ı Cetera (для со     | грудников                      | Edit Iss | ue : CE-   | 1526 🏟 Configure F                                                      | ields * |                     |            |                    |         |
| 6 Се<br>Пе               | tera Infrastructur   | е / СЕ-1 <sup>-</sup><br>ИНСТР |          | Summary*   | Переписать инструкцию по Jira                                           | Ì       |                     | 7 of<br>Re | 10,955<br>eturn to | search  |
| / Edit                   | Comment              | Assign                         | Is       | sue Type*  | lle Task 🔹 🕐                                                            |         |                     | 2          | <b>↓</b> Ex        | kport 👻 |
| Details                  |                      |                                |          | Priority   | /// ОБЫЧНАЯ / обычное влия 🔻 🕐                                          |         |                     |            |                    |         |
| Type:                    | ØT                   | ask                            |          | Start date | 12/May/15                                                               | - 1     | Alexandra Olneva    |            |                    |         |
| Priority:                | <b>///</b> С<br>на ц | БЫЧНАЯ<br>ель сайта            |          | Due Date   | e e                                                                     |         | m. Vladislav Ukhov  | /          |                    |         |
| Component/               | s: Non               | e                              | Con      | nponent/s  | *                                                                       |         | Start watching this | issue      |                    |         |
| Ediberto.                | Hom                  | 5                              |          |            | Start typing to get a list of possible matches or press down to select. |         |                     |            |                    |         |
| Description              |                      |                                | Affects  | Version/s  | None                                                                    |         | ours ago            |            |                    |         |
| Вот файл.<br>V: Cetera\T | emplates\Project     | Cetera P:                      | Fix      | Version/s  | None                                                                    |         | ours ago<br>Mav/15  |            |                    |         |
| 1. Его на                | адо переписать       | с учётом с                     |          | Assignee   | Alexandra Olneva                                                        |         |                     |            |                    |         |
| их на                    | бор - новые (где     | поменял                        |          | Reporter*  | 🖸 m. Vladislav Ukhov                                                    |         |                     |            |                    |         |
| 3. Выло                  | жить PDF-копию       | месте.<br>на http://\          |          |            | Start typing to get a list of possible matches.                         |         |                     |            |                    |         |
|                          |                      |                                | En       | vironment  |                                                                         | _       | -                   |            |                    |         |
| Activity                 |                      |                                |          |            | Update                                                                  | Cancel  |                     |            |                    |         |
| All C                    | omments Wo           | rk Log H                       | ,        | ~          |                                                                         | _       |                     |            |                    |         |
| There are no             | o comments vet       | on this issue                  | e.       |            |                                                                         |         |                     |            |                    |         |

Изменяйте то, что хотели изменить. Нажимайте Update.

### Переназначение задачи

### Это вырожденный случай редактирования задачи.

| XJIRA         Dashboards +         Projects +         Issues +         Create                                                                                                    |             | Search Q 🕐 👤 🗸                                |
|----------------------------------------------------------------------------------------------------|-------------|-----------------------------------------------|
| Цели компании Cetera (для сотрудников) /// Форматирование текста в Jira /// Новости компании /// База знаний /// CRM                                                                                                    |             |                                               |
| 6 Cetera Infrastructure / CE-11526<br>Переписать инструкцию по Jira                                                                                                    |             | 7 of 10,955 A V<br>Return to search           |
| ✔ Edit         □ Comment         Assign         More →         Start Progress         Resolve Issue         Close Issue                                                                                                    |             | 🗠 🖓 Export 🕶                                  |
| Details                                                                                                    | People      |                                               |
| Type:  Task Status:  OPEN (View Workflow)                                                                                                    | Assignee:   | Alexandra Olneva                              |
| Priority: // ОБЫЧНАЯ / обычное влияние Resolution: Unresolved                                                                                                    | Reporter:   | m. Vladislav Ukhov                            |
| Ha цель саита                                                                                                    | Watchers:   | <ul> <li>Start watching this issue</li> </ul> |
| Labels: None                                                                                                    |             |                                               |
|                                                                                                    | Dates       |                                               |
| Description                                                                                                    | Created:    | 2 hours ago                                   |
| Вот файл.                                                                                                    | Updated:    | 2 hours ago                                   |
| Y:_Cetera\Templates\Project\Cetera Paбота с Atlassian Jira для клиентов.doc                                                                                                    | Start date: | 12/May/15                                     |
| <ol> <li>Его надо переписать с учётом обновления Jira (содержание оставить прежним, скриншоты новые, названия кнопок<br/>и их набор - новые (где поменялось)).</li> <li>Сохранить на том же месте.</li> <li>Выложить PDF-копию на http://www.cetera.ru/docs4clients/ceteralabsatlassianjirauserguideforclient.pdf</li> </ol> |             |                                               |
| Activity                                                                                                    |             |                                               |
| All Comments Work Log History Activity                                                                                                    |             |                                               |

There are no comments vet on this issue.

#### Нажимайте Assign, чтобы перенаправить на кого-то или на себя.

| ÖJIRA Dashboa                                                                             |                                                                                    |                |             |                                                                   | Search Q 🕐 👱 -                                                                    |
|-------------------------------------------------------------------------------------------|------------------------------------------------------------------------------------|----------------|-------------|-------------------------------------------------------------------|-----------------------------------------------------------------------------------|
| Цели компании Cetera                                                                      | а (для сотрудников                                                                 | ) /// Форматир | оование тек | та в Jira /// Новости компании /// База знаний /// CRM            |                                                                                   |
| 6 Cetera Inf<br>Перепі                                                                    | rastructure / CE-1<br>ИСАТЬ ИНСТР                                                  | 1526<br>Assign |             |                                                                   | 7 of 10,955 ▲ ▼<br>Return to search                                               |
| <pre>✓ Edit □ Con Details</pre>                                                           | nment Assign                                                                       |                | Assignee    | Alexandra Olneva 👻                                                | 년 Export -                                                                        |
| Туре:                                                                                     | 🗑 Task                                                                             |                | Comment     | Style • B I U A • ${}^{a}A$ • $\mathscr{O}$ • • • • • • • • • • • | Alexandra Olneva                                                                  |
| Priority:<br>Component/s:<br>Labels:<br>Description<br>Bor файл.<br>Y: Cetera/Templat     | /// ОБЫЧНАЯ<br>на цель сайта<br>None<br>None<br>Syproject/Cetera P                 |                |             | Тут пишется комментарий                                           | m. Vladislav Ukhov<br>Start watching this issue<br>burs ago<br>burs ago<br>Mav/15 |
| <ol> <li>Его надо пер<br/>их набор - н<br/>2. Сохранить н</li> <li>Выложить РГ</li> </ol> | реписать с учётом о<br>рвые (где поменял<br>а том же месте.<br>DF-копию на http:// | Shortcut ti    | p: Pressing | a also opens this dialog box Assign Can                           | 2<br>ccel                                                                         |
| Activity<br>All Commer                                                                    | ts Work Log                                                                        | History Activ  | vity        |                                                                   |                                                                                   |

Assignee - Меняйте назначенного. Comment - Пишите комментарий. Нажимайте Assign.

### Комментирование задачи

Это вырожденный случай редактирования задачи.

### Нажимайте Comment.

| <sup>6</sup><br>۲    | Сеtera Infrastruct                                      | ure / CE-1<br>БИНСТ               | 1526<br>рукцию | о по Jira            |                    |                  |            |    | 7 of 10,955 A V<br>Return to search |
|----------------------|---------------------------------------------------------|-----------------------------------|----------------|----------------------|--------------------|------------------|------------|----|-------------------------------------|
| / Edit               | Comment                                                 | Assign                            | More *         | Start Progress       | Resolve Issue      | Close Issue      |            |    | 🖆 🗔 Export -                        |
| но<br>2. Со<br>3. Вы | вые (где поменял<br>хранить на том ж<br>ложить PDF-копи | ось)).<br>е месте.<br>ю на http:/ | /www.cetera    | a.ru/docs4clients/ce | eteralabsatlassian | irauserguideford | client.pdf |    |                                     |
| Activity             |                                                         |                                   |                |                      |                    |                  |            |    |                                     |
| All                  | Comments                                                | Work Lo                           | g Histor       | y Activity           |                    |                  |            |    |                                     |
| There are            | e no comments yet                                       | on this iss                       | ue.            |                      |                    |                  |            |    |                                     |
| Comment              | t                                                       |                                   |                |                      |                    |                  |            |    |                                     |
| Style -              | в <u>I</u> <u>U</u>                                     | <u>A</u> - 4                      | +- 0-          |                      | · + ·              |                  |            | *  |                                     |
| <sup> </sup> Тут г   | ишется кол                                              | имента                            | рий            |                      |                    |                  |            | li |                                     |
| E 🕐 🖬                | ° - Viewable by Al                                      | I Users                           |                |                      |                    |                  |            |    |                                     |
| Add                  | Cancel                                                  |                                   |                |                      |                    |                  |            |    |                                     |
| Пипп                 |                                                         |                                   | จทนนั          |                      |                    |                  |            |    |                                     |

Пишите комментарий. Нажимайте **Add**.

### Закрытие задачи

Если задача отправлена Вам на проверку, и Вы считаете, что она выполнена, то задачу надо закрыть.

| ÖJIRA Dashbo                                     | ards - Projects - Issues - Create                                      |                          |                                      |             | Search                             | ۹ 🛛 ۲                               |
|--------------------------------------------------|------------------------------------------------------------------------|--------------------------|--------------------------------------|-------------|------------------------------------|-------------------------------------|
| цели компании Ceter                              | а (для сотрудников) /// Форматирование т                               | екста в Jira /// Новости | компании /// База знаний /// CRM     |             |                                    |                                     |
| 6 Cetera In<br>Переп                             | frastructure / CE-11526<br>исать инструкцию по Jira                    |                          |                                      |             |                                    | 7 of 10,955 A V<br>Return to search |
| 🖋 Edit 🛛 📿 Cor                                   | mment Assign More - Start Prog                                         | ress Resolve Issue       | Close Issue                          |             |                                    | 🖆 🖓 Export 🔻                        |
| Details                                          |                                                                        |                          |                                      | People      |                                    |                                     |
| Туре:                                            | @ Task                                                                 | Status:                  | OPEN (View Workflow)                 | Assignee:   | <u> </u>                           | Dineva                              |
| Priority:                                        | M ОБЫЧНАЯ / обычное влияние                                            | Resolution:              | Unresolved                           | Reporter:   | M. Vladislav                       | Ukhov                               |
| Component/c:                                     | на цель сайта                                                          |                          |                                      | Watchers:   | <ol> <li>Start watching</li> </ol> | ng this issue                       |
| Labels:                                          | None                                                                   |                          |                                      |             |                                    |                                     |
| Labels.                                          | None                                                                   |                          |                                      | Dates       |                                    |                                     |
| Description                                      |                                                                        |                          |                                      | Created:    | 3 hours ago                        |                                     |
| Вот файл.                                        |                                                                        |                          |                                      | Updated:    | 3 hours ago                        |                                     |
| Y:_Cetera\Templat                                | tes\Project\Cetera Работа с Atlassian Jira д                           | ія клиентов.doc          |                                      | Start date: | 12/May/15                          |                                     |
| <ol> <li>Его надо пе<br/>и их набор -</li> </ol> | реписать с учётом обновления Jira (содер<br>• новые (где поменялось)). | жание оставить прежн     | ним, скриншоты новые, названия кнопо | ĸ           |                                    |                                     |

Сохранить на том же месте.
 Выложить PDF-копию на http://www.cetera.ru/docs4clients/ceteralabsatlassianjirauserguideforclient.pdf

### Нажимайте Close Issue

| ₩JIRA Dashboards - Projects -                                                                                                    | Issues - Create         |                                                                                                    | Search Q 🕐 👤 -                         |
|----------------------------------------------------------------------------------------------------|-------------------------|----------------------------------------------------------------------------------------------------|----------------------------------------|
| Цели компании Cetera (для сотрудников                                                                                                    | Close Issue             |                                                                                                    |                                        |
| 6 Ceters Infrastructure / CE-1<br>Переписать инстр<br>Z Edit Q Comment Assign                                                                                     | Closing an is complete. | sue indicates that there is no more work to be done on it, and that it has been verified as                                                                   | ↑ of 10,955 ▲▼<br>Return to search     |
| Details                                                                                                    | Resolution*             | Выполнено 🔻 🕐                                                                                                    |                                        |
| Type:  © Task Priority:  /// ОБЫЧНАЯ                                                                                                    | Fix Version/s           | None                                                                                                    | Alexandra Olneva<br>m. Vladislav Ukhov |
| на цель сайта                                                                                                    | Assignee                | Alexandra Olneva                                                                                                    | Start watching this issue              |
| Component/s: None<br>Labels: None                                                                                                    | Start date              | 12/May/15                                                                                                    |                                        |
| -                                                                                                    | Due Date                |                                                                                                    | 0.05 2700                              |
| Description<br>Вот файл.                                                                                                    | Affects Version/s       | None                                                                                                    | ours ago                               |
| Y:_Cetera\Templates\Project\Cetera Pa                                                                                                    | Comment                 | Style $\bullet$ B I U A $\bullet$ $\bullet$ $A \bullet$ $O \bullet$ $\bullet$ $\bullet$ $\bullet$ $\bullet$ $\bullet$ $\bullet$ $\bullet$ $\bullet$ $\bullet$ | May/15                                 |
| <ol> <li>Его надо переписать с учетом (<br/>их набор - новые (где поменял)</li> <li>Сохранить на том же месте.</li> <li>Выложить PDF-копию на http://\</li> </ol> |                         | Тут пишется комментарий                                                                                                    |                                        |
| Activity                                                                                                    |                         | Close Issue Can                                                                                                    | cel                                    |
| All Comments Work Log H.                                                                                                    |                         |                                                                                                    |                                        |
| There are no comments yet on this issue                                                                                                    |                         |                                                                                                    |                                        |

В Resolution выбирайте статус закрытия задачи.

Due date – сегодня.

Нажимайте Close Issue.

### Разные пожелания

1. Если вы комментируете или редактируете задачу, которая была на Вас назначена, переназначьте её на менеджера проекта с нашей стороны. Иначе мы можем не заметить вашего комментария.

2. Каждое действие в Jira сопровождается нотификацией по Email. Пожалуйста, не отвечайте Reply на эти письма, а переходите по ссылкам из письма и отвечайте в интерфейсе системы. Письма, на которые вы отвечаете с помощью Reply, получает наша техподдержка и пересылает нашему менеджеру проекта. Это занимает лишнее время, в течение которого никто не видит вашего ответа.